### iPhone, iPad & Mac Basics

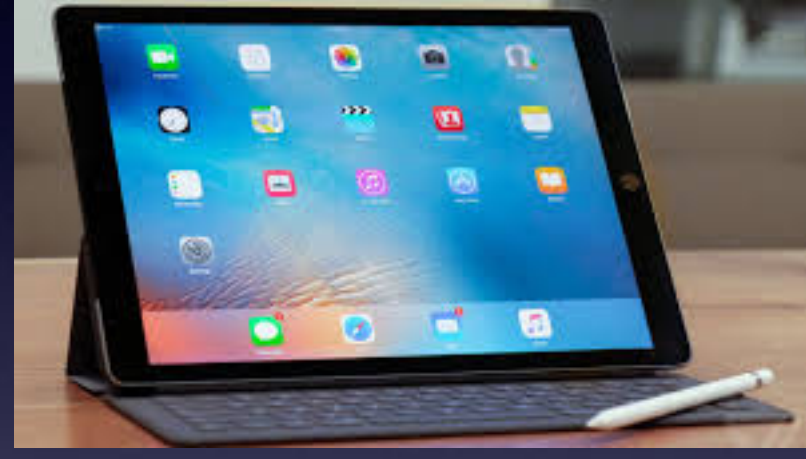

Sept. 19, 2019

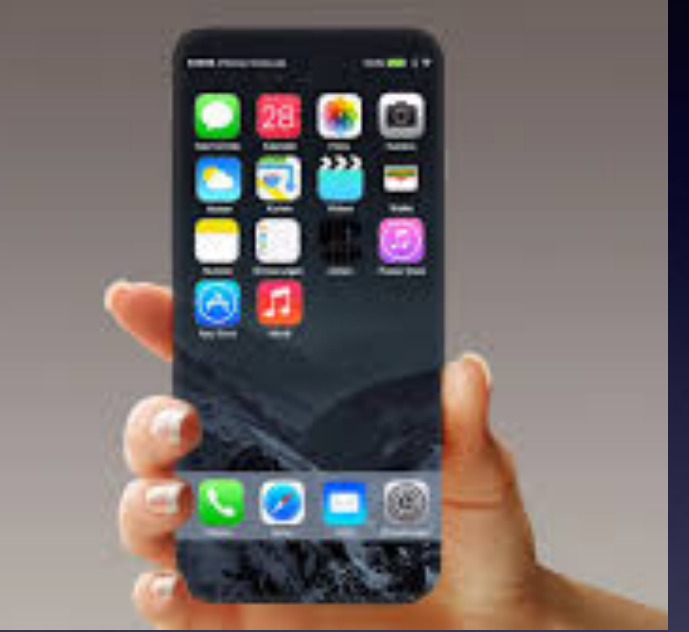

### Welcome Back Abilene Public Library

A class for all levels of understanding!

#### My Slides Are Pathway To Learning...

| <b>Tom Miller Mac</b><br>Phone, iPed, Apple Watch and Mac Help                              | Help                                                              |                                                              | Type Keyword               | Search      |
|---------------------------------------------------------------------------------------------|-------------------------------------------------------------------|--------------------------------------------------------------|----------------------------|-------------|
|                                                                                             |                                                                   |                                                              |                            |             |
|                                                                                             | Ale -                                                             |                                                              |                            |             |
| Home About Me Contact Me! B                                                                 |                                                                   | (Kalid) for is t                                             |                            |             |
| iPhone, iPad and Mac for December 6, 20<br>branch. The 12/6/18 presentation is the final cl | 18: Below is a lot the slides<br>lass of the fall semistic Our ne | presented at the Abilene public lit<br>xt Continue Reading → | brary on December 6, 2018. | Mockingbird |
| Type Keyword Search                                                                         | Home                                                              |                                                              |                            |             |
| ARCHIVES                                                                                    | Home                                                              |                                                              |                            |             |
| <ul> <li>January 2019</li> </ul>                                                            |                                                                   |                                                              |                            |             |

This is a learning class...somethings may be new to you. Learning (a foreign language) is not easy.

### You Will Experience A Rare Phenomenon Today!

And see it two times today!

09:19:19:09:19:19 Month, day, year, hour, minute, seconds!

# **Class Schedule**

Ellis, Anne Re: Reserving activity room To: Tom Miller, Barbara Kelly

Siri found new contact info in this email: Anne Ellis anne.ellis@abilenetx.gov

Mr. Miller I've got the iPhone Community Learning Group booked in our activity room for the dates listed below:

September 5 and 19 October 3 and 17 November 7 and 21 December 5

See you in September!

Thank you,

Anne Ellis

Abilene Public Library Mockingbird Branch Manager 1326 N. Mockingbird Abilene, TX 79603 325-437-7323

See More from Tom Miller

# Can I Learn "It" All Today?

Re: Our iPhone class meets on Thursday Sept. 19th at 1:00 PM at the Abilene Public libr... Details

To: Abilene MacUsers and Tom Miller

Siri found 1 event in this email. Today from 1:00 PM - 2:00 PM

Tom...Thanks for the notification. I bought a refurbished I-phone (5) and do not know much about using it. Maybe I better play with it before attending a class...I am only a beginner and your class is surely geared for folks who know more than I do. Let me know when the next meeting is. How long do they last?

Yesterday at 12:21 PM

add to Calendar...

This is exactly the wrong idea! Encourage friends to attend. Learning the iPhone is not a fast process!

#### Install The <u>SeeClickFix</u> App!

#### A Civic Responsibility!

#### SeeClic

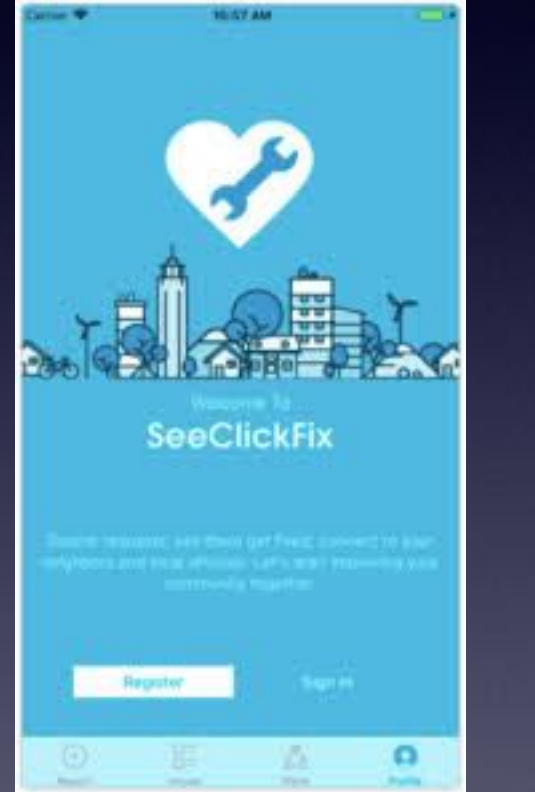

LED Banne

8:49 1

Download from the App Store!

| SeeClickFix<br>Pothole (66809<br>To: Tom Miller | 43) was closed by Pothole Report Manager                                                                                                    | ≞ Inbox - iCloud                                  | Yesterday at 1:59 PM |
|-------------------------------------------------|----------------------------------------------------------------------------------------------------|---------------------------------------------------|----------------------|
|                                                 | SeeClickFix                                                                                                    |                                                   |                      |
|                                                 | Your issue has been closed!<br>If you agree with this change, feel free to <u>say thanks</u>                                                      |                                                   |                      |
|                                                 | Pothole<br>646 Westwood Dr Abilene 79603, Unite                                                                                                   | #d States                                         |                      |
|                                                 |                                                                                                    |                                                   |                      |
|                                                 | Pothole Report Manager wrote:<br>The potholes have been repaired by the Street<br>helping to make Abliene a better place to live a<br>Reply Say 1 | t Division on 9/17/19. The<br>and work:<br>Thanks | ink you for          |
|                                                 |                                                                                                    |                                                   |                      |
|                                                 | Unsubscribe                                                                                                    |                                                   |                      |

Copyright @ SeeClickFix, Inc. All rights reserved.

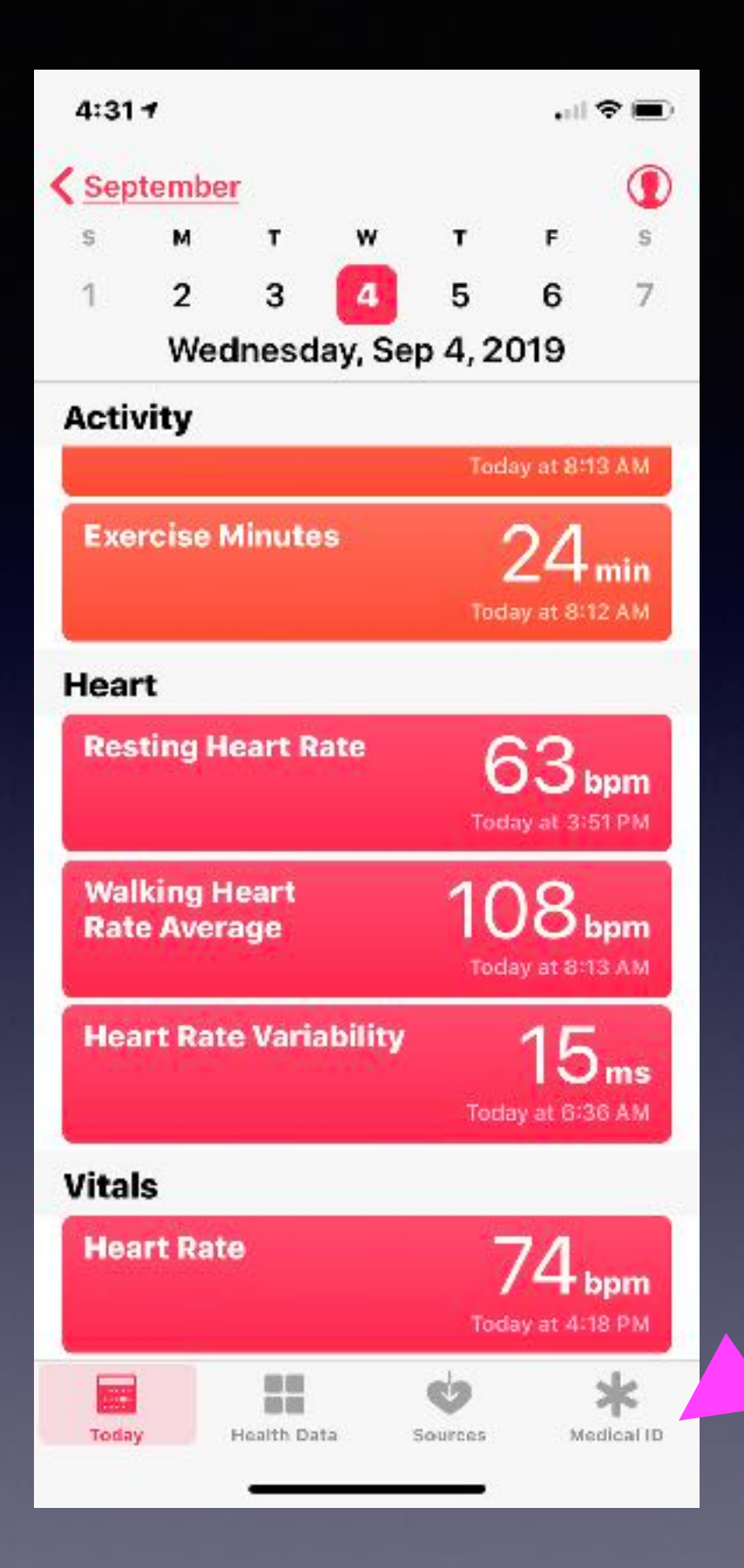

#### Reminder: Complete Your Medical ID!

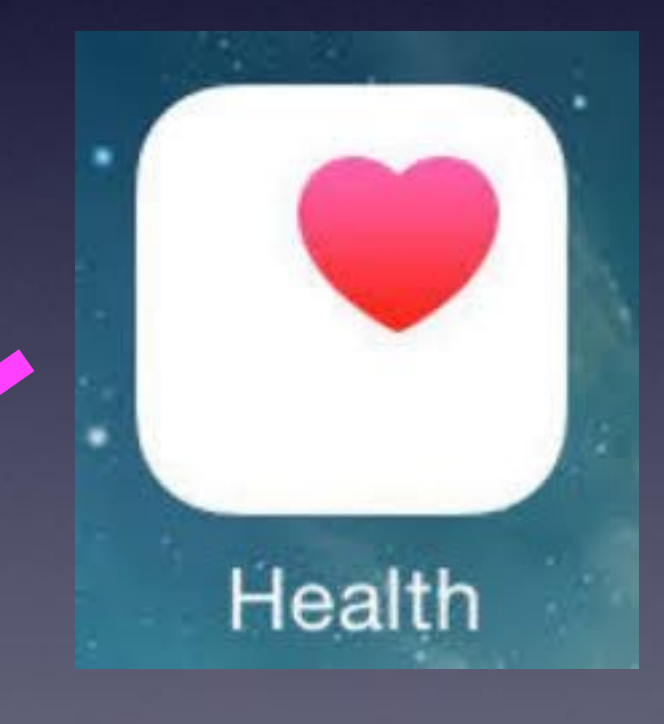

### Add A Battery Widget!

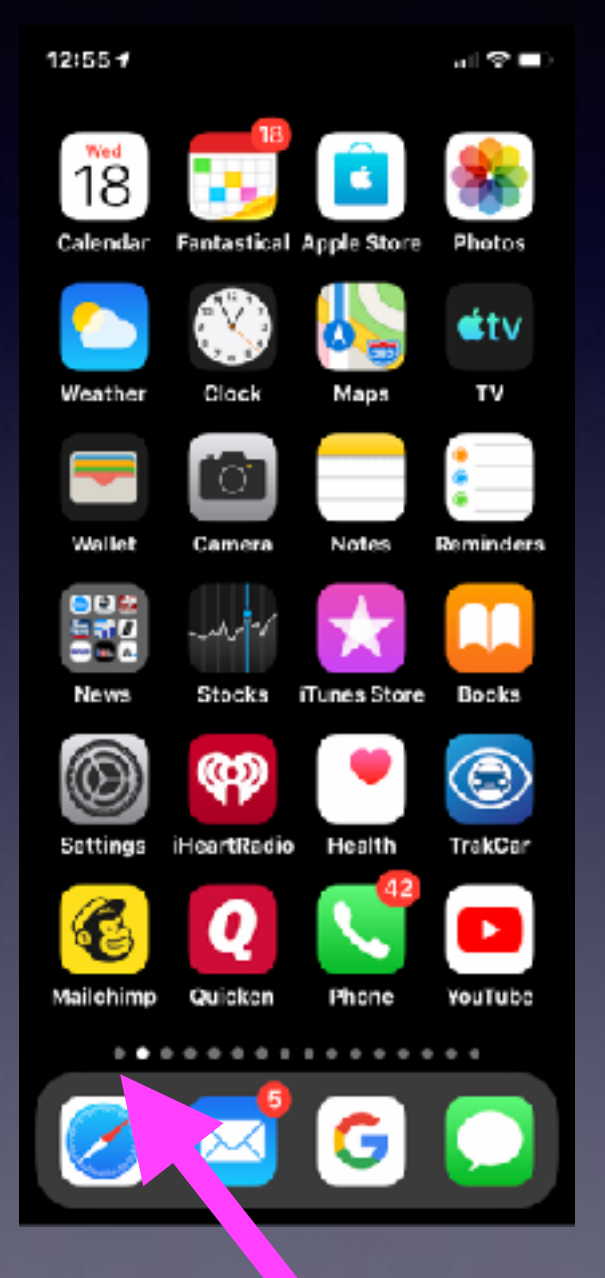

| 12:59 1                          | al 🗢 🖿 )     |
|----------------------------------|--------------|
| Q Search                         | 4            |
| 92                               | ally Hourly  |
| Imelia Brings Dang<br>exat Codet | ar to        |
| BATTERIES                        | Show Less    |
| Tom's iPhone X                   | 78% 📼        |
| O Tom's Apple Watch              | 87% 👄        |
| AirPods 🏧 👁                      | 99% 👄 r      |
| AirPods 🅶 👁                      | 98% 👄        |
| <ul> <li>AirPod Case</li> </ul>  | 82% 🗈        |
| SIRI APP SUGGESTIONS             | Show More    |
| Stitcher Facebook Setting        | ebay<br>cBay |

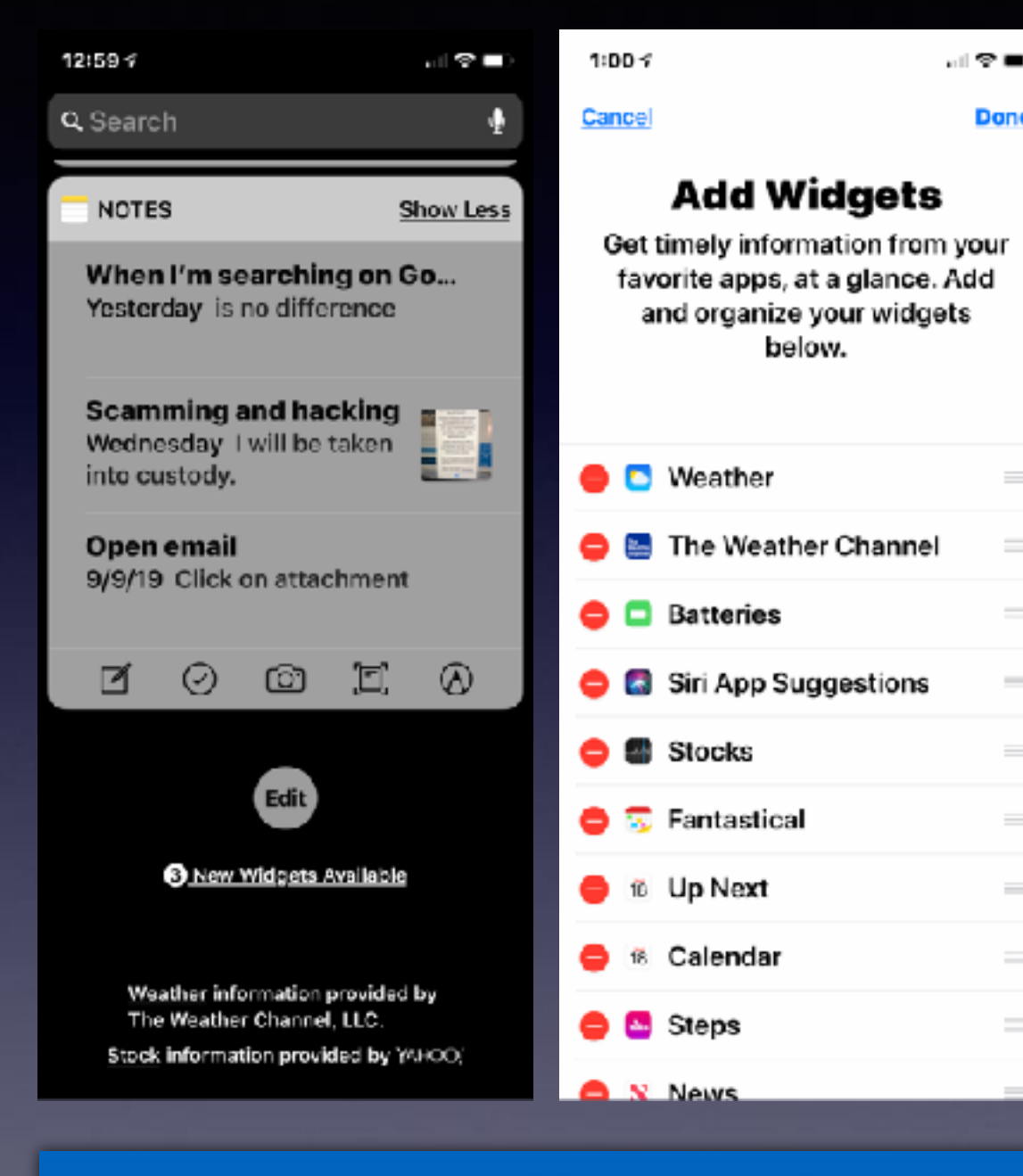

Done

You can add new widgets! A "widget" makes viewing certain info very fast!

### Should I Give My iPhone To Someone Else?

Uber driver changed my Apple ID Password! Why? Had to install the Uber app! Person didn't know the Apple ID Password.

# How Can I Be Sure That:

A telephone caller is genuine? An email is genuine?

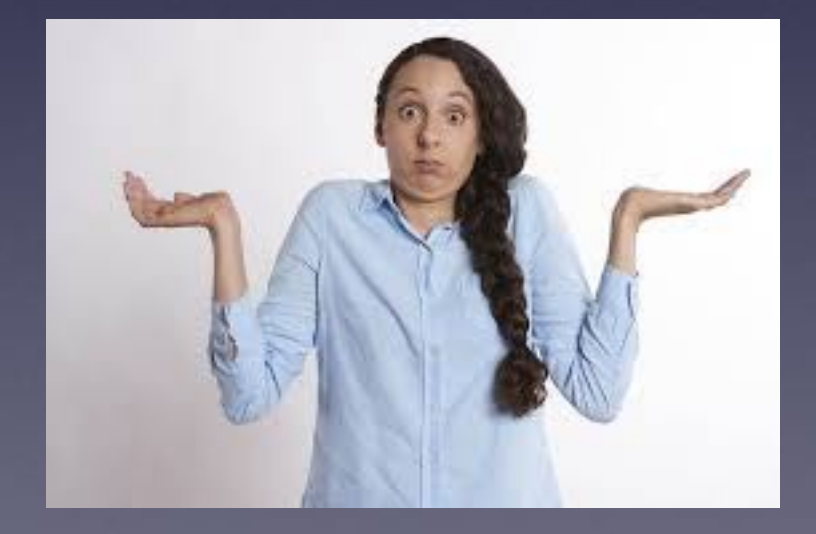

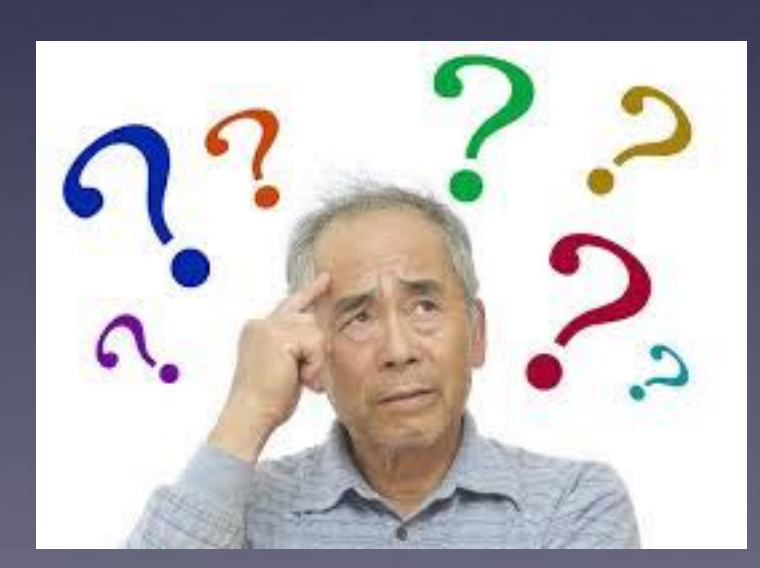

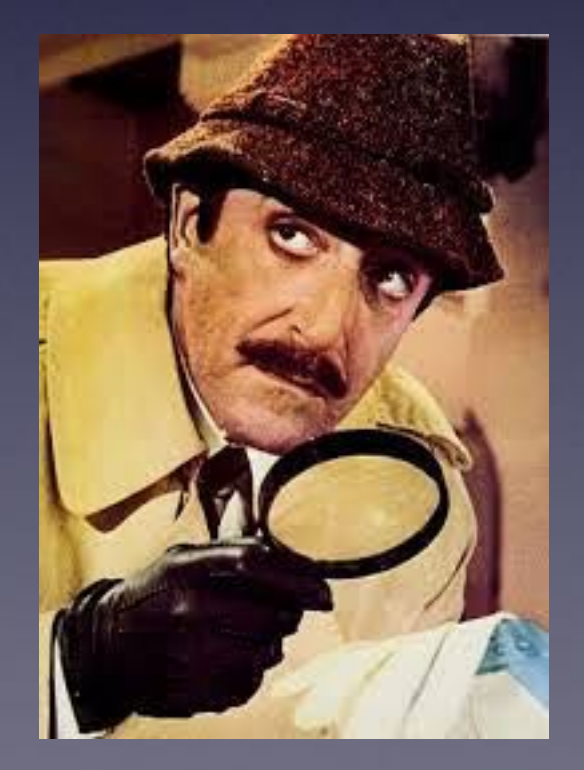

# Have Doubts...

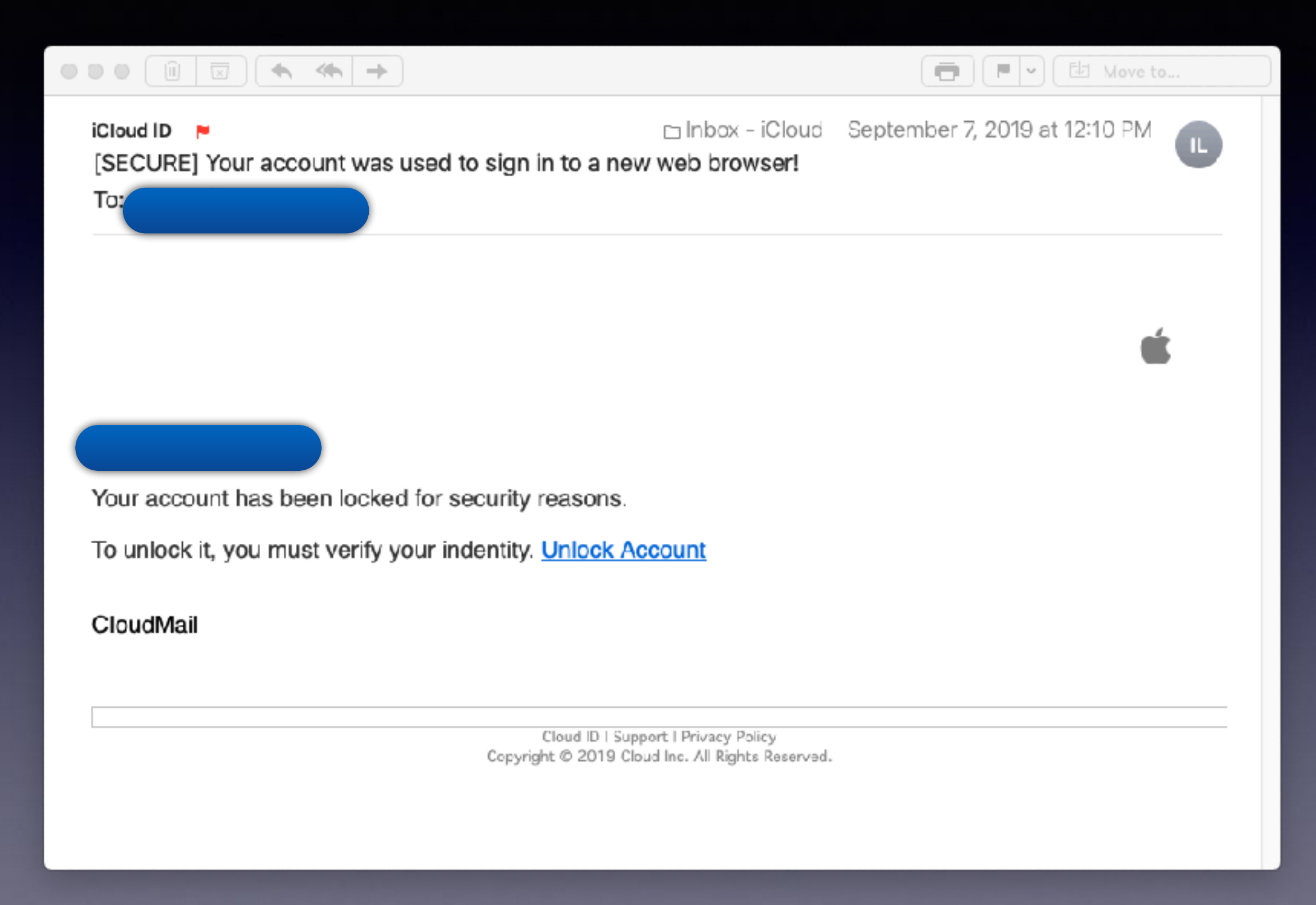

## Have Doubts...

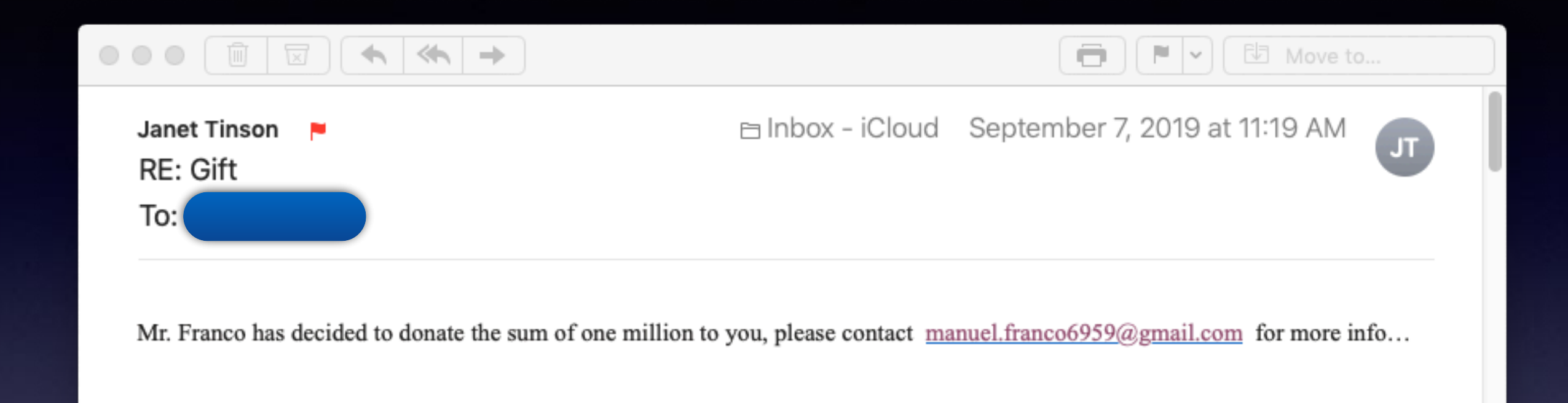

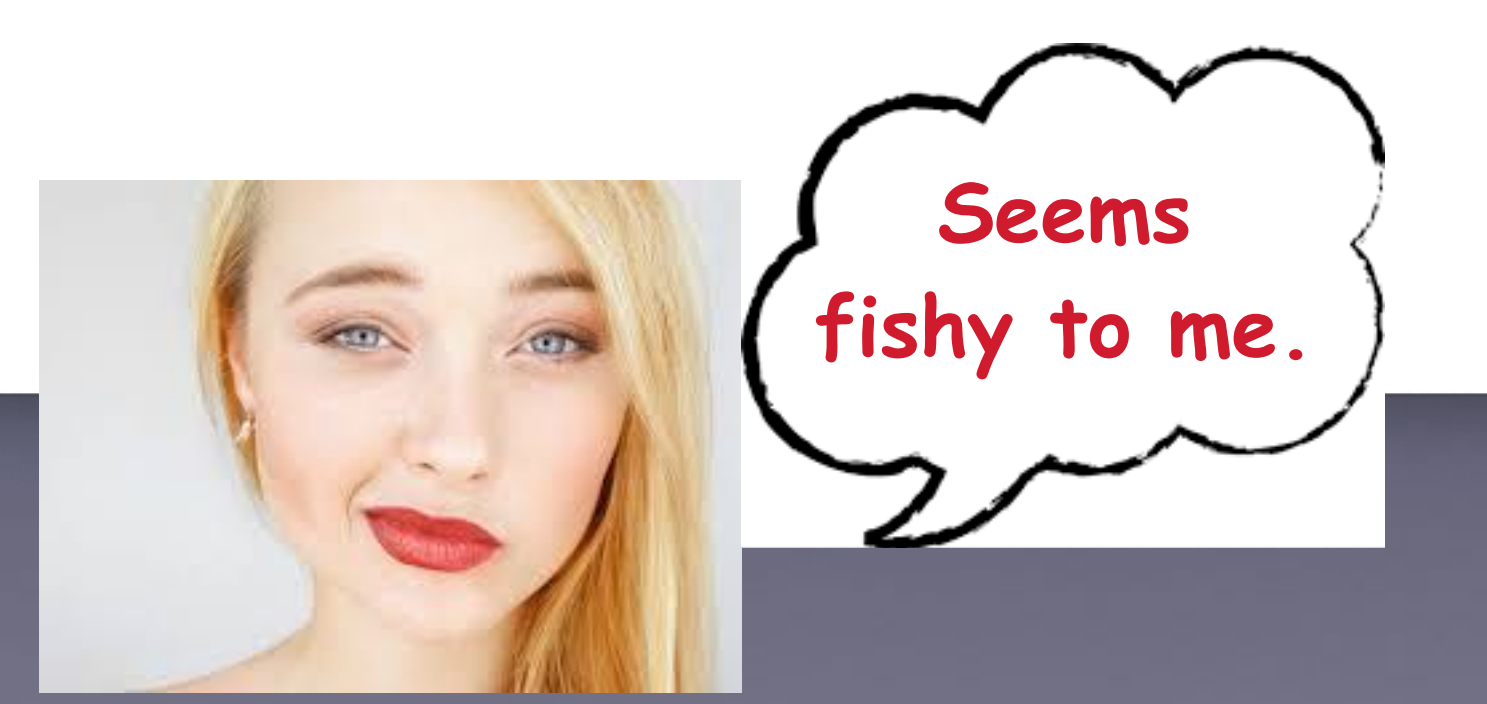

# Have Doubts...

2:23 ⋪

. il 🕈 🔳

Greeting

Edit

#### Voicemail

Unknown

1 1

unknown September 11, 2019 at 8:12 AM

**Transcription Beta** 

"Friction please make sure to talk to our executive 844-334-5452 or else the amount will be automatically debited from your account by the end of the day..."

Was this transcription useful or not useful?

0:00-0:10SpeakerCall BackDelete

# It Is A Mistake To Default To The Truth!

### Default to Scam!

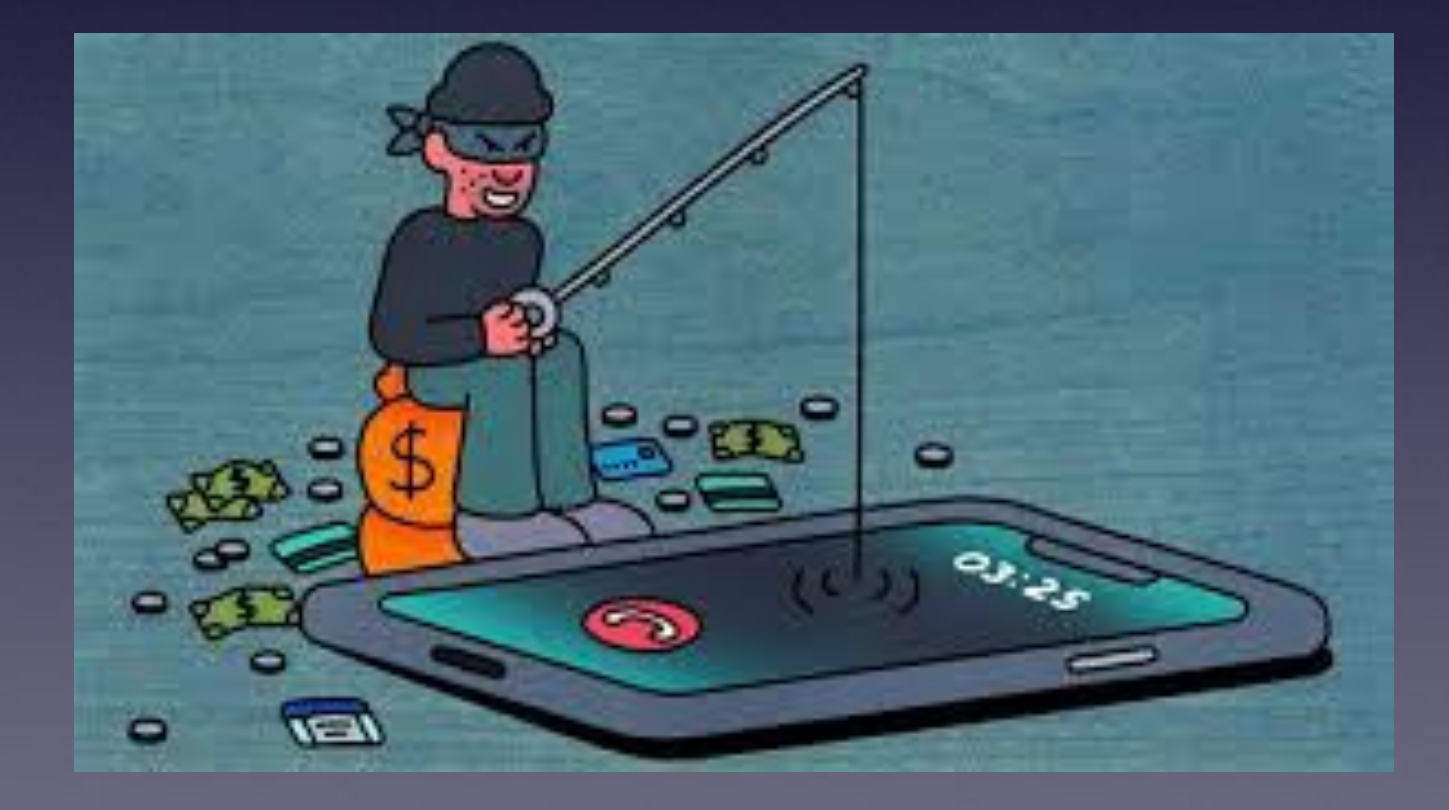

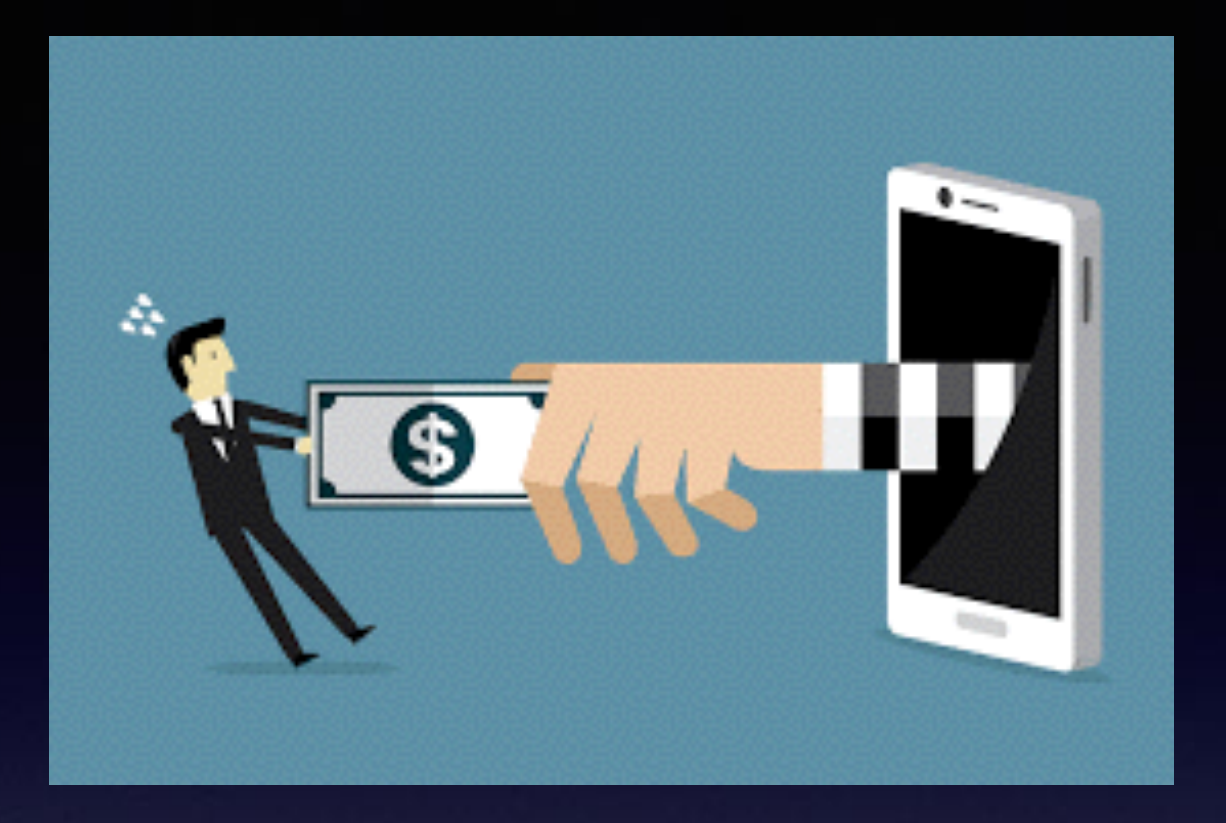

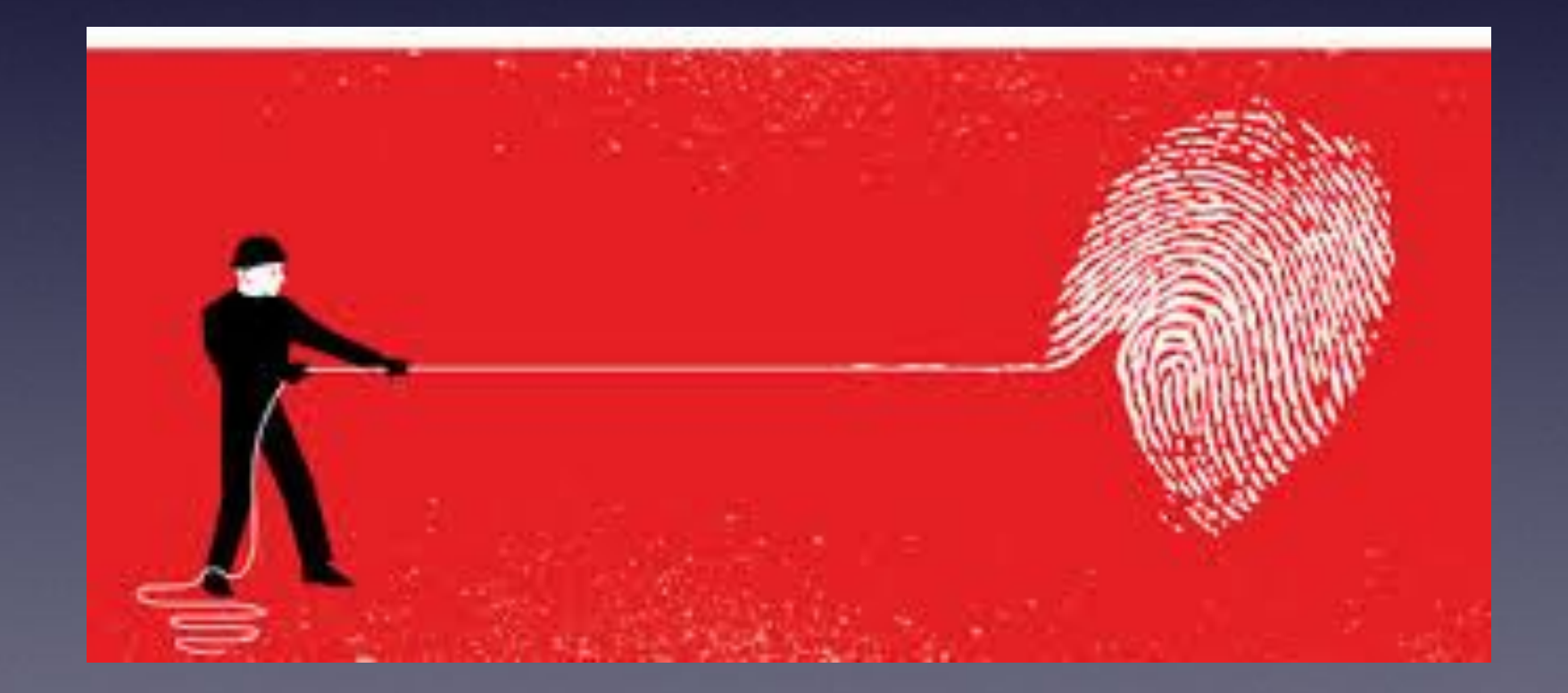

#### I Can Split A \$1,000,000 With You!

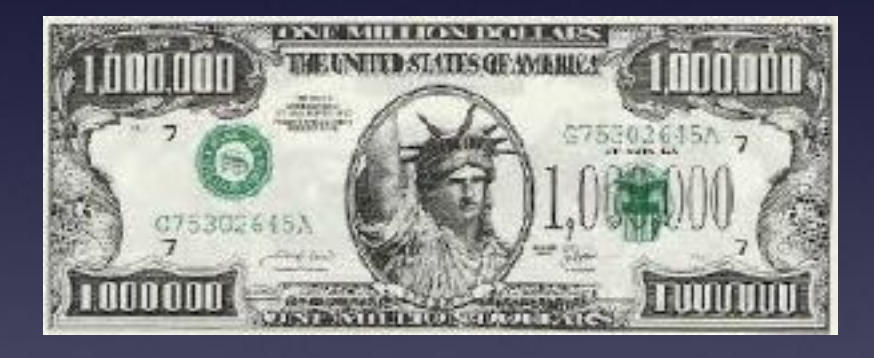

#### I have proof!

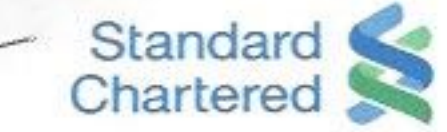

Date: September 10th, 2019

Dear: TOM MILLER

Hello, this letter may come to you as a surprise as we have not met before or handled any business deal in the past. Nevertheless, I have contacted you with genuine intentions and I hope I can trust you with this Inheritance opportunity which I explain below.

My name is Mr. Peter Pfizer, an account manager with Standard Chartered Bank, London United Kingdom. I retrieved your contact address in my search for the next of kin to a deceased customer of our bank MR. VAN MILLER, a citizen of your country, who lived and died in London from Cardiac Arrest in the year 2009. Unfortunately, this customer died intestate leaving his bank account with an open beneficiary status. All efforts made by our bank to locate his relatives have been unsuccessful so I decided to write you as I have monitored this account in the bank for almost 10 years now and no one has come forth with any claim. I would like to present you to our bank as his next of kin to claim this dormant account worth \$11.6 Million USD (Eleven Million Six Hundred Thousand US Dollars).

While I work from the inside to make sure all needed information and evidences are provided to you to back up your claim. You will apply to the bank as an extended relative to the deceased customer, the account has an open beneficiary status, which is why I have contacted you to come forth and claim the funds as the next of kin and beneficiary. Since he is from your country and you both share the same last name, it easy for you to become his official next of kin. If we do not make claim to the funds now, the funds would be reverted back to the system as unclaimed estate at the expiration of a 10-year dormancy period.

It requires all confidentiality at this stage and I believe that you are ready to keep this absolutely discreet until you are able to claim the funds from the bank. I also assure you that this transaction would be handled under due inheritance procedures and every necessary legitimate arrangement will be put in place to make you the real beneficiary of the inheritance funds. Once the funds are released to you, it will be shared between the two of us.

Please send your response to my personal email: <u>JD54321@yandex.com</u> indicating readiness to proceed with this transaction. Then I will give you more details and we shall have in-depth discussion regarding a successful completion of this transaction.

I await your response

Sincerely Mr. Peter Pfizer

Email: JD54321@yandex.com

### **How To Guard Your Identity?**

Don't share your passwords. Don't let your iPhone out of your hands. Don't let your credit card out of your sight. Monitor your bank and credit card statements. Remove unnecessary cards and papers from purse or wallet. Photograph everything in your wallet or purse. Make sure the pictures of cards, license, insurance etc are in iCloud. Use very secure passwords. Change passwords regularly. Be very careful what you say or do on Facebook. Don't answer your phone if you don't recognize the number. Let unknown calls go to voicemail. Use the Notes app to store and save personal info. Lock your iPhone, iPad and computer with a strong passcode. Be sure to shred anything with your address or credit requests.

## Important Numbers

Report something to the Federal Trade Commission. https://www.consumer.ftc.gov/features/feature-0014-identity-theft FTC Phone number is 877-ID Theft

> Social Security Administration 800-269-0271 Internal Revenue Service 800-829-0433 Go to local post office .

Notify the Fraud units of each credit bureau: Equifax: (800) 525-6285 Experian: (888) 397-3742 Trans Union: (800) 680-7289

It never hurts to call the police. 911 or (325) 673-8331 or email Stan. stan.standridge @abilenetx.gov

#### How To Spot A Scam

Scammer Doesn't Want You Tell Anyone Money Is Involved **Immediacy Is Critical** A Threat: If you don't.... Foreign Accent: Is Difficult To Understand. Poor Gramma and incorrect spelling. Something seems "fishy". It was a popup or unsolicited call, email, letter.

# Take A Screen Shot

On an iPhone 8 or earlier is different from an iPhone X or later. Screenshots go directly into your Photo library.

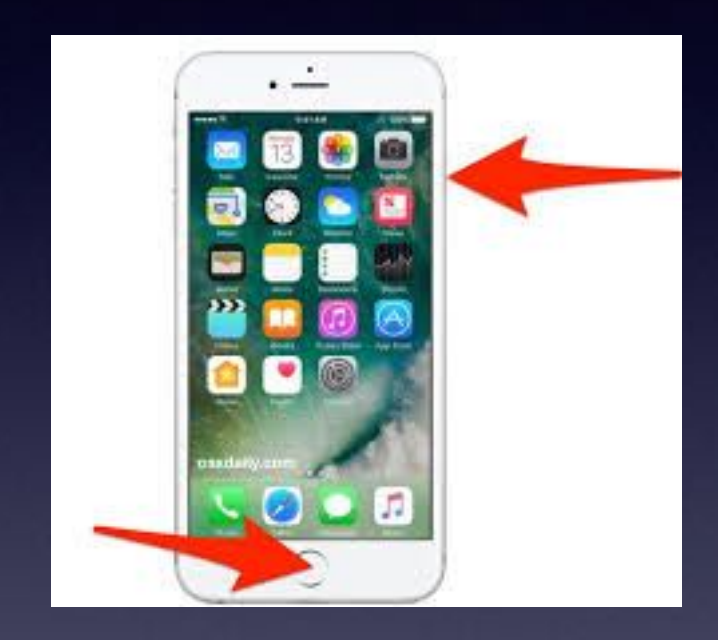

Volume Up

iPhone 8 and older use the Home Button and the power button simultaneously. iPhone X and newer use the volume up button and the power button simultaneously.

#### You Can Delete "Most" Unwanted Apps!

#### Some apps on iPhones/iPads cannot be deleted.

Tap and hold gently until you see a jiggly X. Then tap on any X you want to detete.

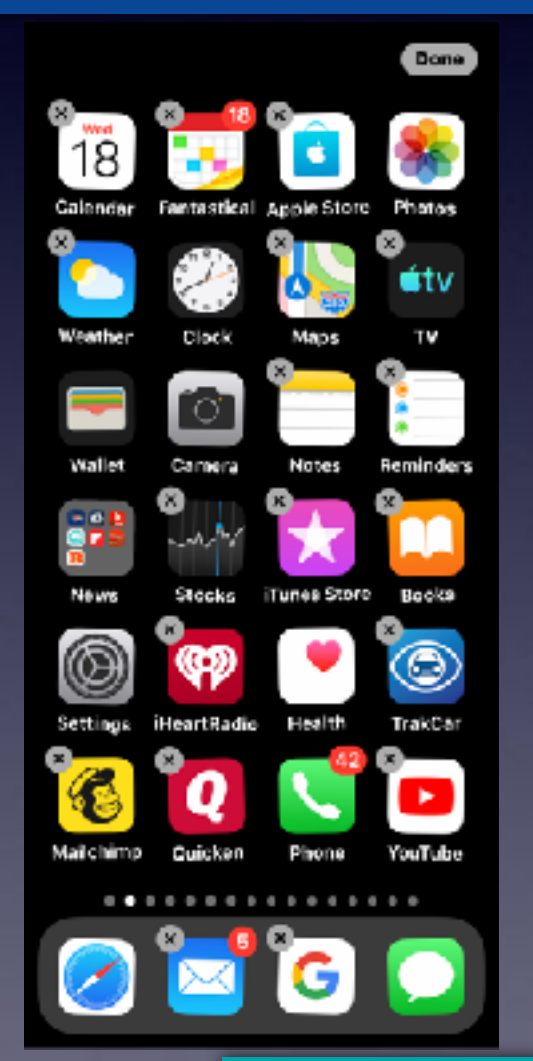

Go to Settings, then to General Then to iPhone Storage Then scroll through all the apps. Delete the ones you don't need.

| 12-4                   | 21                                      | 11 Y 💷 /   |  |
|------------------------|-----------------------------------------|------------|--|
| Ceneral iPhone Storage |                                         |            |  |
| 4                      | PowerPoint<br>Never Used                | 241.3 MB > |  |
| 6                      | Seeing Al<br>Last Used: 12/28/17        | 229.9 MB > |  |
| ٥                      | Messenger<br>Last Used: Today           | 227.6 MB > |  |
|                        | Relax & Sleep W<br>Last Used: Yesterday | 226.4 MB > |  |
| Rea                    | The Weather<br>Last Used: Yesterday     | 225.2 MB > |  |
| 1                      | American<br>Last Used: 12/16/18         | 213.9 MB > |  |
| 0                      | Amazon Alexa<br>Last Used: 5/10/19      | 213.7 MB > |  |
| ٩                      | PS Express<br>Last Used: 3/6/19         | 209.4 MB > |  |
|                        | Netflix<br>Last Used: 12/30/17          | 205.3 MB > |  |
| 8                      | Kasa<br>Last Used: 1/22/19              | 201 MB >   |  |
| 0                      | Argus<br>Last Used: 11/23/17            | 200.3 MB > |  |
| Q,                     | OneNote<br>Never Used                   | 195.1 MB > |  |

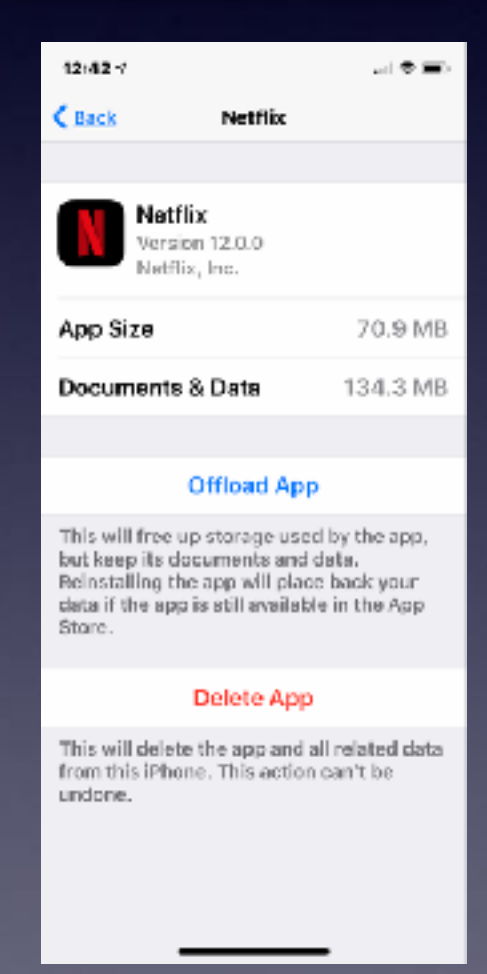

Deleting an app deletes the data that was created when you used that app. e.g. the Steps app.

#### Deleting Unwanted Apps On A Mac Is Not So Simple!

There is no "delete app" on a Mac!

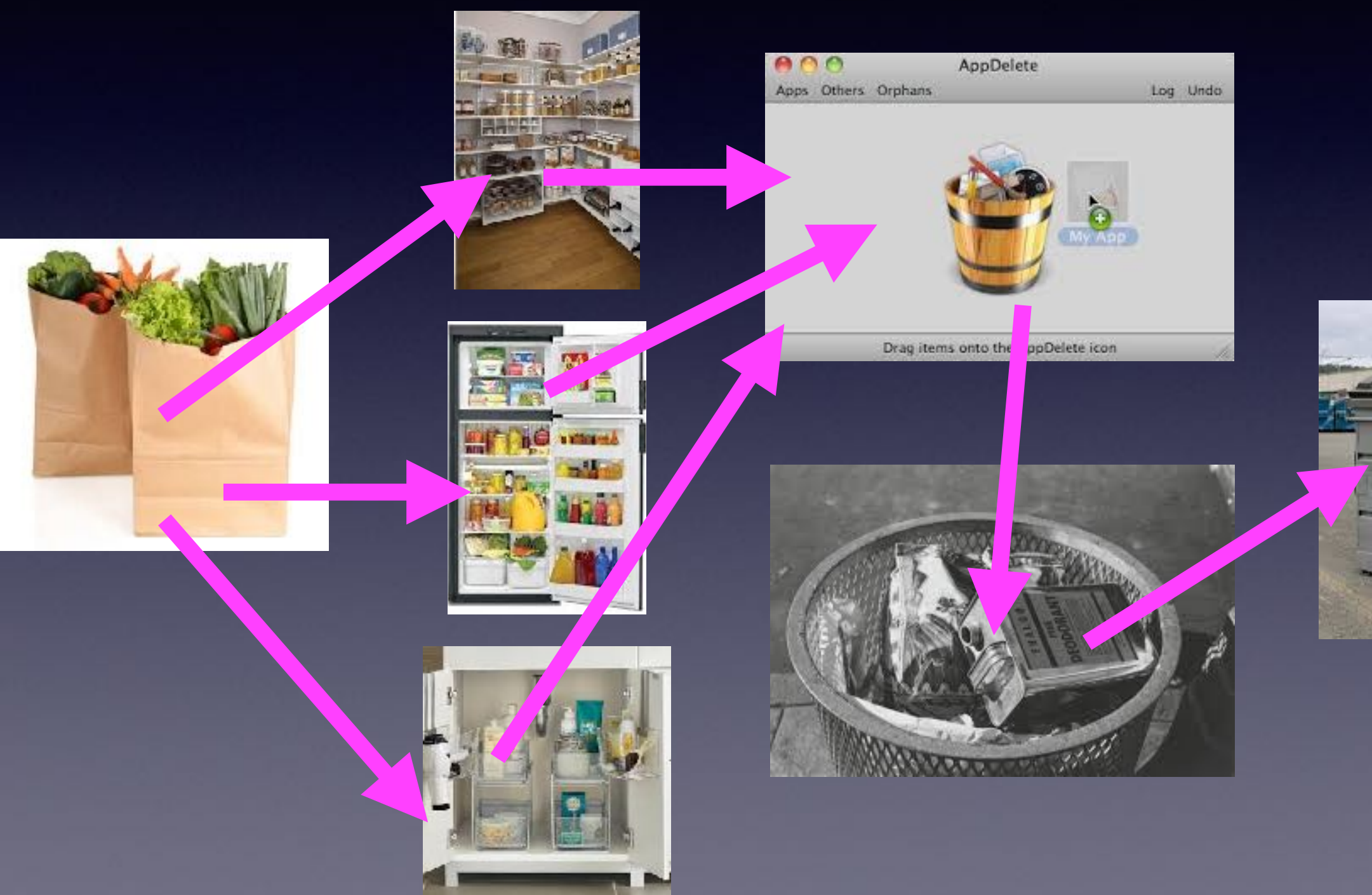

EARBAG

1

# An "Unemptied" Trash Basket Is Data Still On Your Computer!

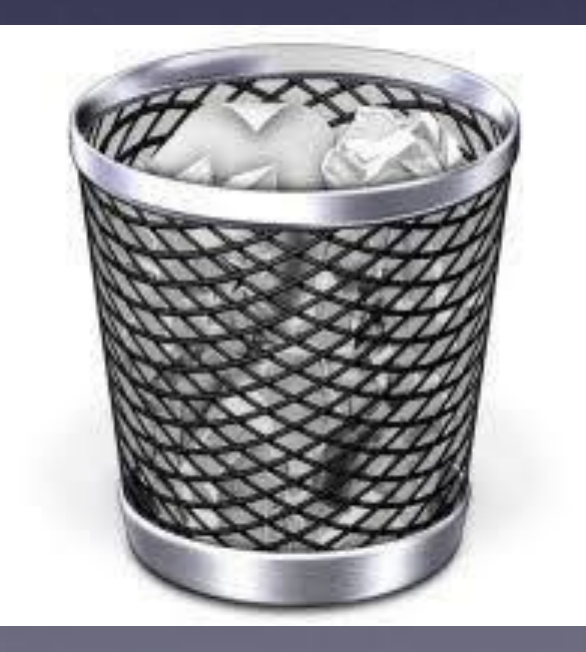

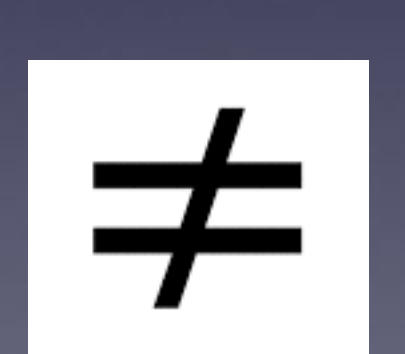

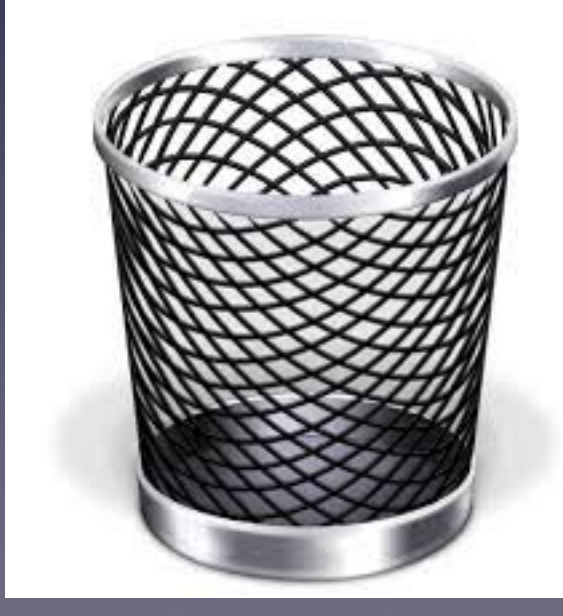